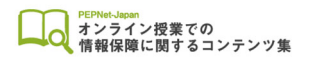

# Zoom の便利機能 【Zoom アプリ更新】

Zoom アプリは定期的にバージョンアップがされ、機能の更新や不具合対応が行われています。ミーティングで使用する前に、最新バージョンに更新をすることをオススメします。

(1)

更新の方法についてご紹介します。

Zoom アカウントをお持ちの場合

## 1. パソコンのデスクトップアプリの更新方法

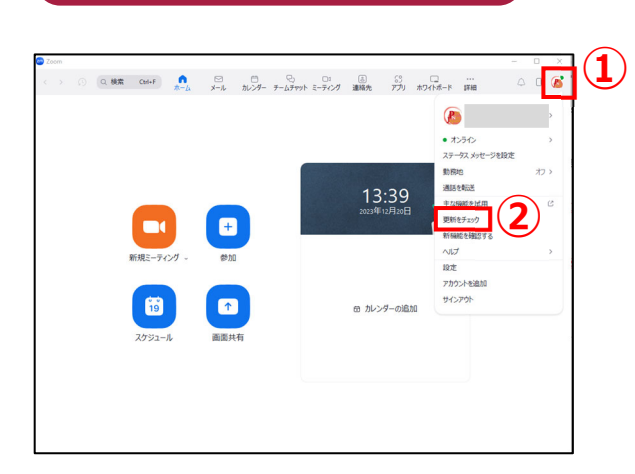

Zoom のデスクトップアプリを起動、サインイン ののち、右上のアイコン(①)をクリックします。 次に「更新をチェック」(②)をクリックします。

■ Zoom の更新 ×
■ Zoom の更新 ×
■ 更新可能!
新パージョン 5.14.7 (15877) が利用可能です。現在利用しているのは 5.14.2 (14578) です。
Release notes of 5.14.7 (15877)
Resolved Issues
-Security enhancements
-Minor bug fixes
Release notes of 5.14.6 (15434)
Resolved Issues
-Minor bug fixes
Release notes of 5.14.5 (15287)
General features
-Additional MSI/PLIST/GPO/MDM options
-Aldow use of Zoom Mesh

更新プログラムのダウンロードが始まります。

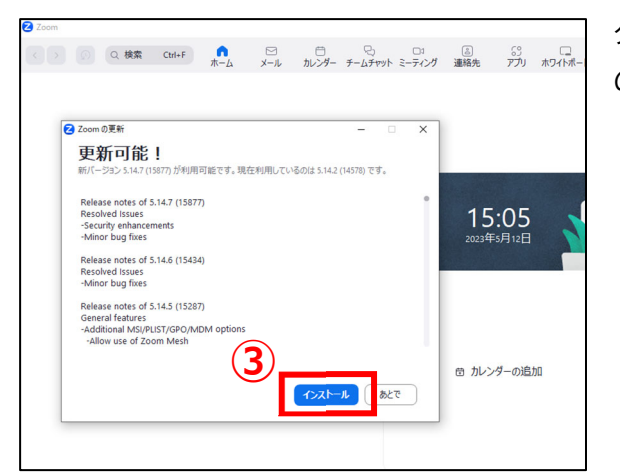

○ Q 検索 Col+F A-ム X-ル 加ンダー チームチャット ミーディング 連続先 アプリ ホワイパポード

+

Ŷ

**4**)

19

ダウンロードが終わると左の画面が表示されます ので、「インストール」(③)をクリックします。

インストールが終わると自動的にアプリが 再起動します。

#### Zoom アカウントをお持ちでない場合(Windows)

15:41

き カレンダーの追加

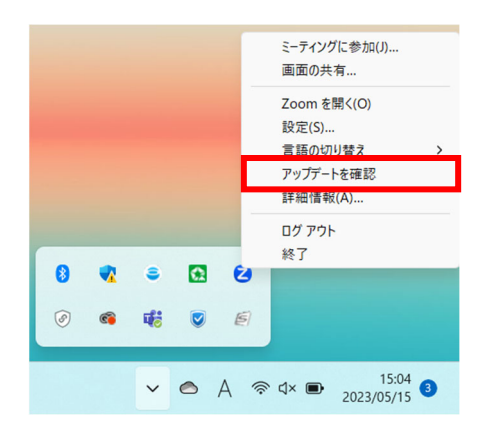

Zoom のデスクトップアプリを立ち上げたあと、タスク トレイの Zoom のアイコンを右クリックし、「**アップデート** を確認」をクリックします。 その後はアカウントをお持ちの方と同じ方法(③)で更新を 行います。

(2)

#### Zoom アカウントをお持ちでない場合(Mac)

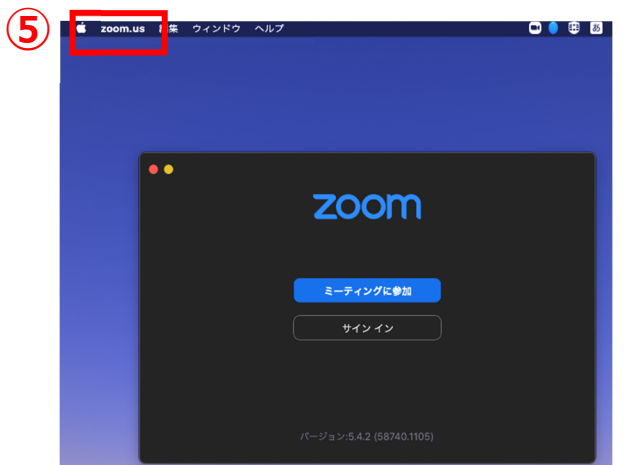

Zoomのデスクトップアプリを立ち上げたあと、 画面左上の Zoom のアイコン(⑤)を右クリック します。

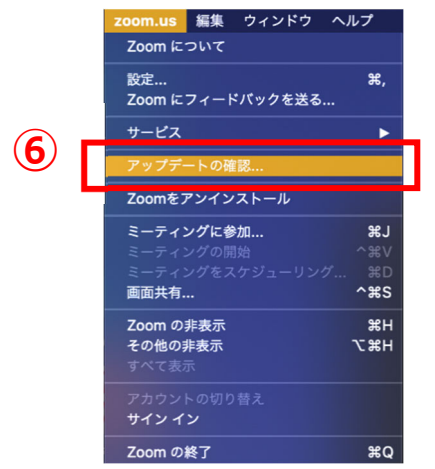

「アップデートの確認」(⑥)をクリックすると、現在のバー ジョンが最新かを確認できます。 更新が必要な場合は「更新が利用可能」と表示されます。 右下の「**更新**」ボタン(⑦)をクリックします。 その後「**インストール**」(⑧)のボタンに表示が変わるので、 クリックします。

| 更新が利用可能                                                | 更新が利用可能                                                                                  |
|--------------------------------------------------------|------------------------------------------------------------------------------------------|
| 新パージョン5.4.4 (58903.1122)が利用可数です。現在利用しているのは5.4.2        | 新パージョン5.4.4 (58903.1122)が利用可能です。現在利用しているのは5.4.2                                          |
| (58740.1105)です。                                        | (58740.1105)です。                                                                          |
| Release notes of 5.4.4 (58903.1122)                    | Release notes of 5.4.4 (58903.1122)                                                      |
| -Fix virtual background High CPU issue in Big Sur      | -Fix virtual background High CPU issue in Big Sur                                        |
| Release notes of 5.4.3 (58857.1115)                    | Palease noise of 5.4.3 (S887.1115)                                                       |
| Charges to existing leatures                           | Characteria to instainty features will appear the same as a video meeting with video off |
| will appear the same as a video meeting with video off | Meeting/weithing features                                                                |
| Meeting/web/air visuaries                              | -Share multiple programs at once                                                         |
| -Share multiple programs at once                       | Meeting teatures                                                                         |
| Meeting features                                       | -Enhanced in-meeting user abuse reporting                                                |
| -Enhanced in-meeting user abuse reporting              | -Support participant activity                                                            |
| -Sugerp duripdim activity                              | Characteria                                                                              |
| Chait heatures                                         | Phone features                                                                           |
| -Provide Meatures                                      | -Enhancements to History and Voicemail tabs                                              |
| -Enhancements to History and Voicemail table           | -Enhancements to History and Voicemail tabs                                              |
| <b></b>                                                | 4-45CP                                                                                   |

3

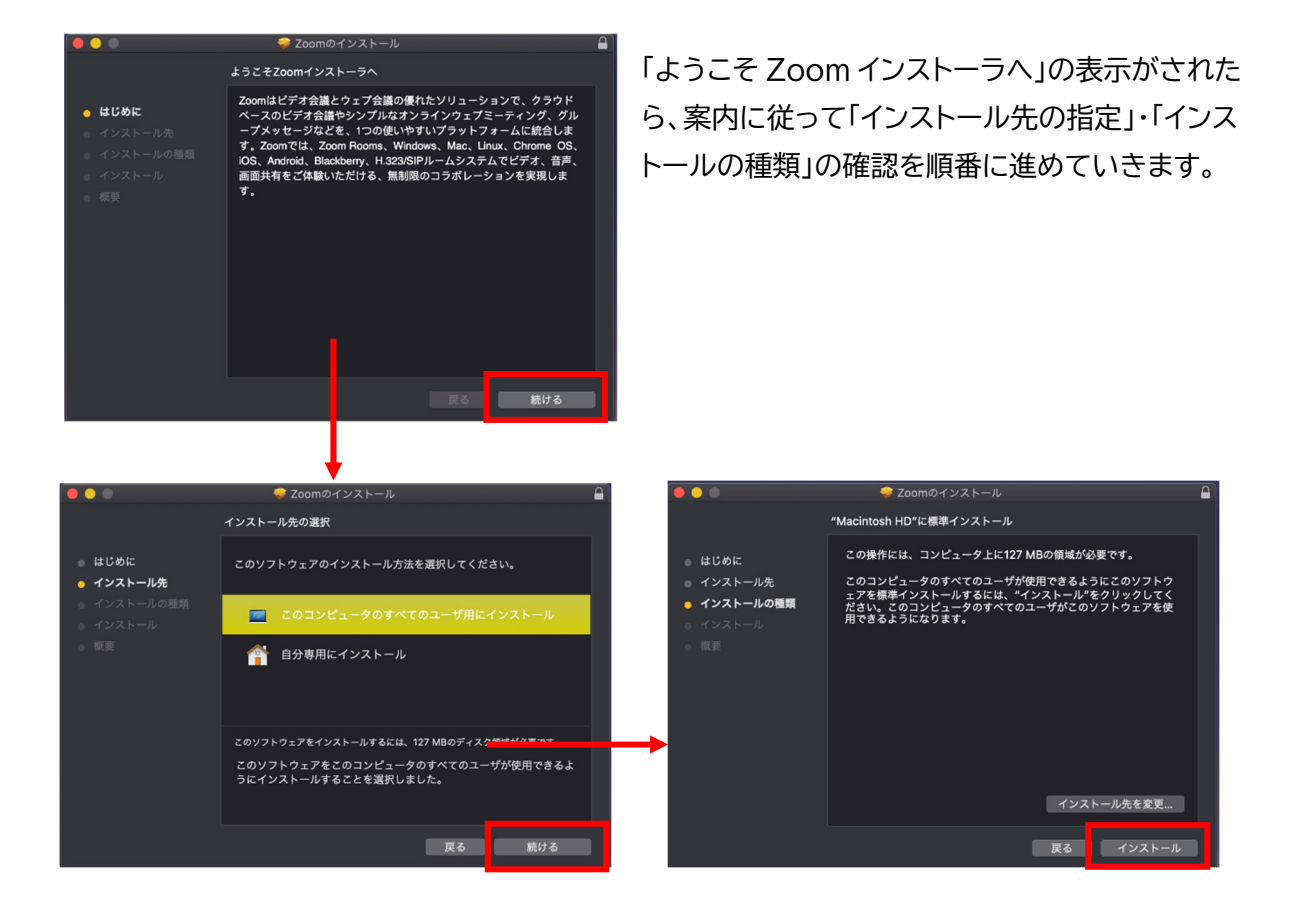

ユーザー名とパスワードの確認画面が表示されますので、PC本体の初期設定で設定したユーザア カウントとパスワード(⑨)を入力します。「ソフトウェアをインストール」をクリックします。 インストール完了の画面が表示されますので、「閉じる」をクリックしてプロセスを終了します。

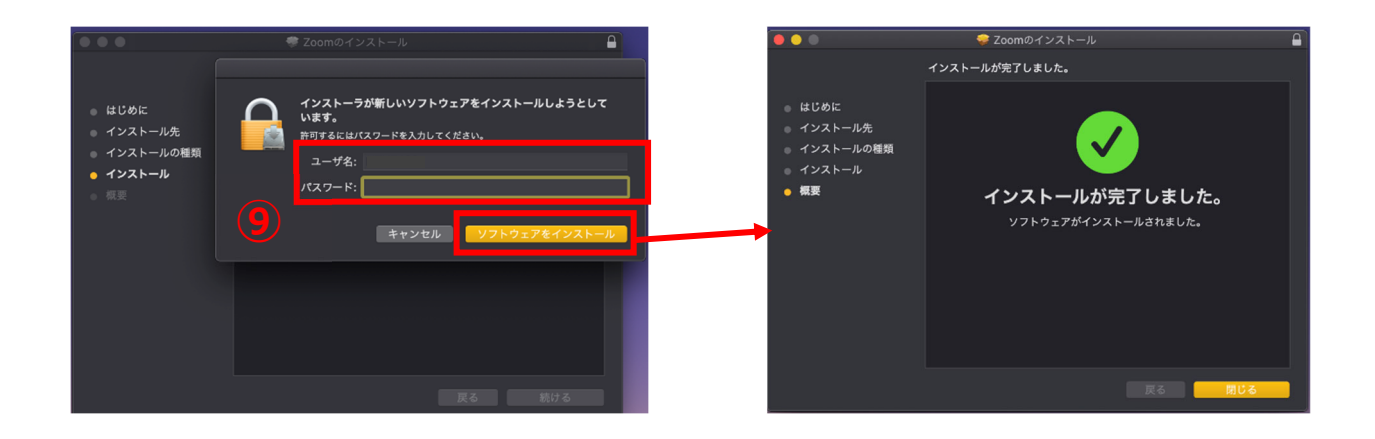

(4)

## 2. パソコンでのデスクトップアプリ自動更新設定方法(アカウントをお持ち

### の場合)

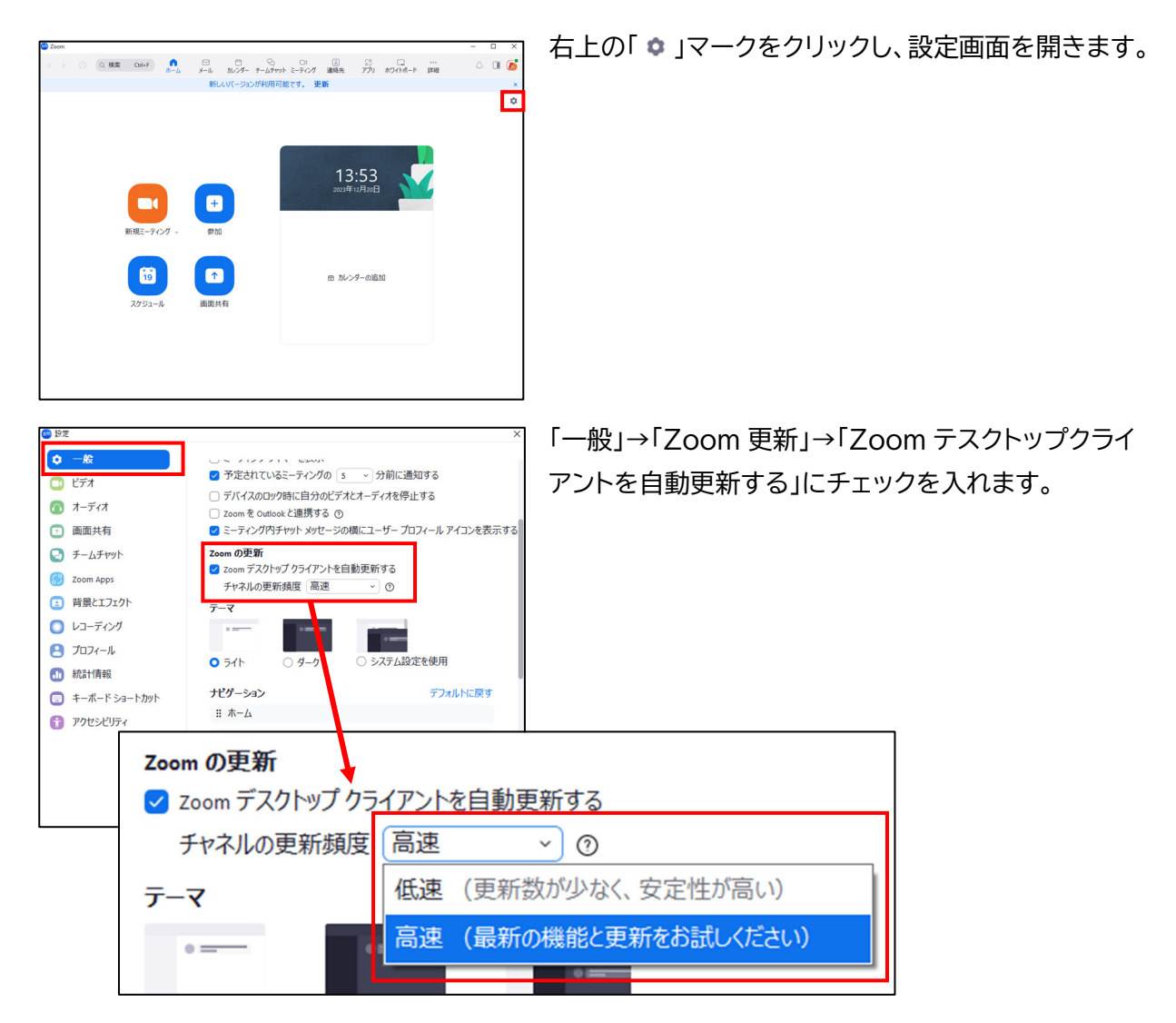

#### 【チャネルの更新頻度】

更新頻度を高くしたい場合には「高速」、更新の頻度を少なくしたい場合には「低速」を選択します。 デスクトップアプリを立ち上げた際に自動更新が始まりますので、「会議開始直前に更新が始まって しまい、すぐに参加ができない・・・」「最新バージョンには不具合があるかもしれないから、公開後す ぐに使用するのは不安がある・・・」という方は、「低速」に設定するか、または「自動更新」のチェックを 外しておくと良いでしょう。

(5)

## 3. タブレット・スマートフォンの更新方法

iPad および iPhone は「**App Store」**、Android は「**Google Play」**から Zoom アプリの更新 を確認し、アップデートを行うことができます。

Android の Zoom アプリでは、下記の方法でも更新が可能です。 ※機種によって更新方法が異なりますので、一例として紹介します。

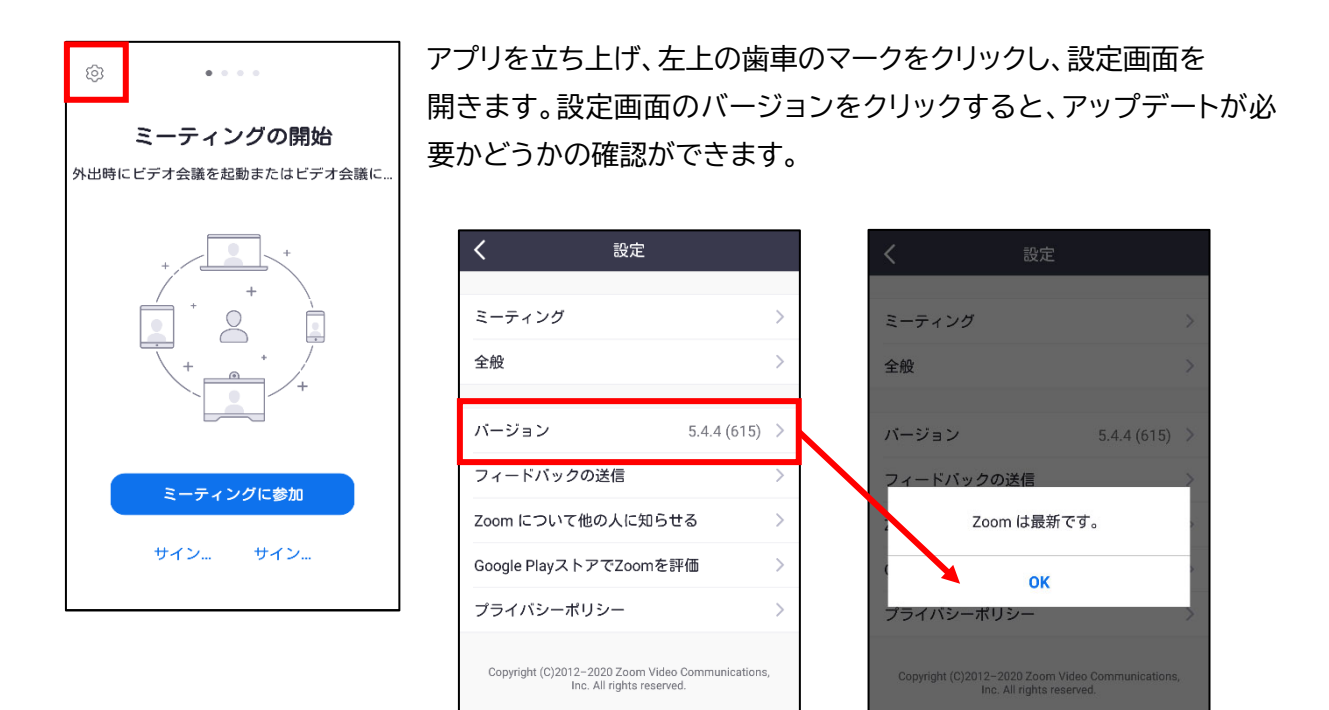

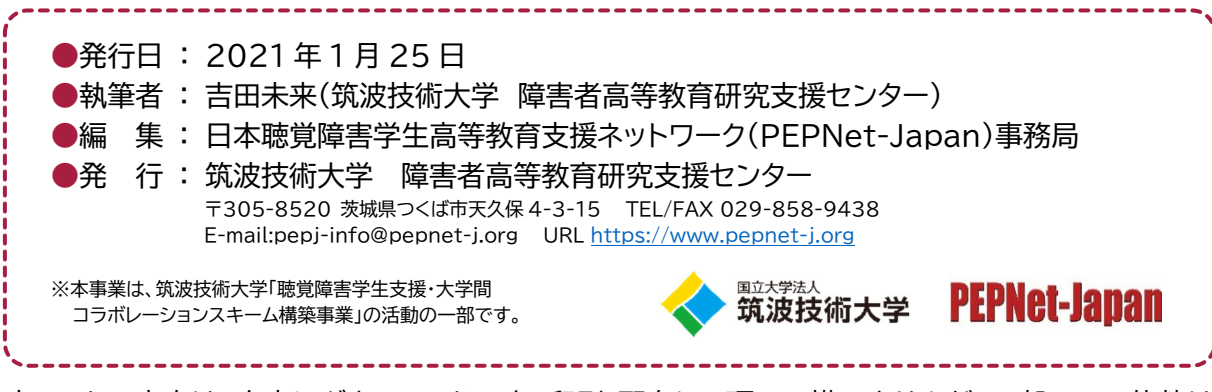

本シートの内容は、自由にダウンロードの上、印刷・配布して頂いて構いませんが、一部のみの抜粋は 禁止します。また、無断複写・転載を禁じます。

(6)

卻